# Querying Local and National Databases

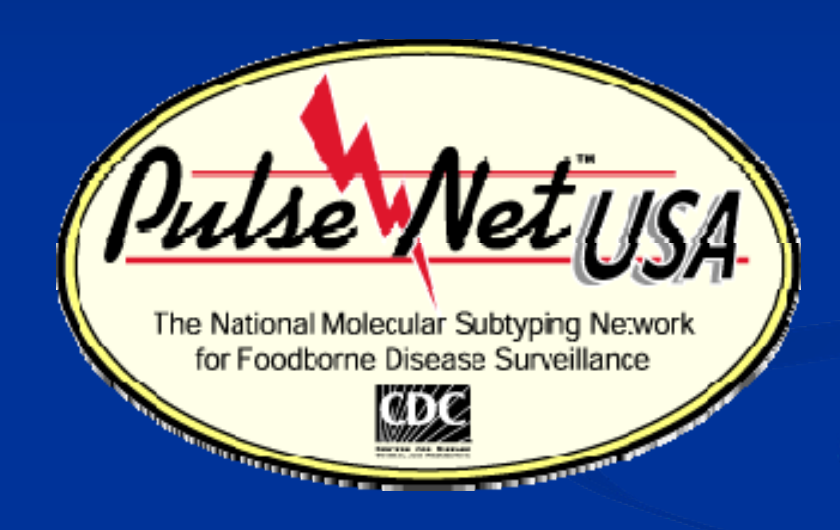

Erik W. Coleman May 2009

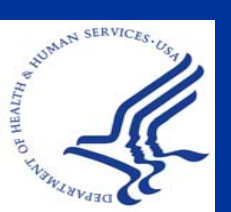

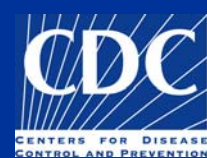

#### Overview

#### Query Local Databases

Query Tools for Local Databases Perform a Simple Query Query by Isolate, Pattern and the Hot List Tool Query National Databases Query Tools for National Databases Query by Isolate and the Hot List Tool Narrow Search, Download Selected Entries Composite Data Sets What they are and Example of Usage Create a Composite Data Set Using Composite Data Sets in Comparisons

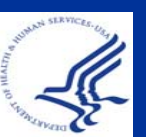

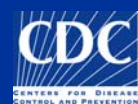

#### Query Tools for Local Databases

Edit Search tools PulseNet tools can be used to: Adex **«Query by isolate** «Query by pattern **«Query by antibiotic** resistance Can click on lightning bolt to show some query options

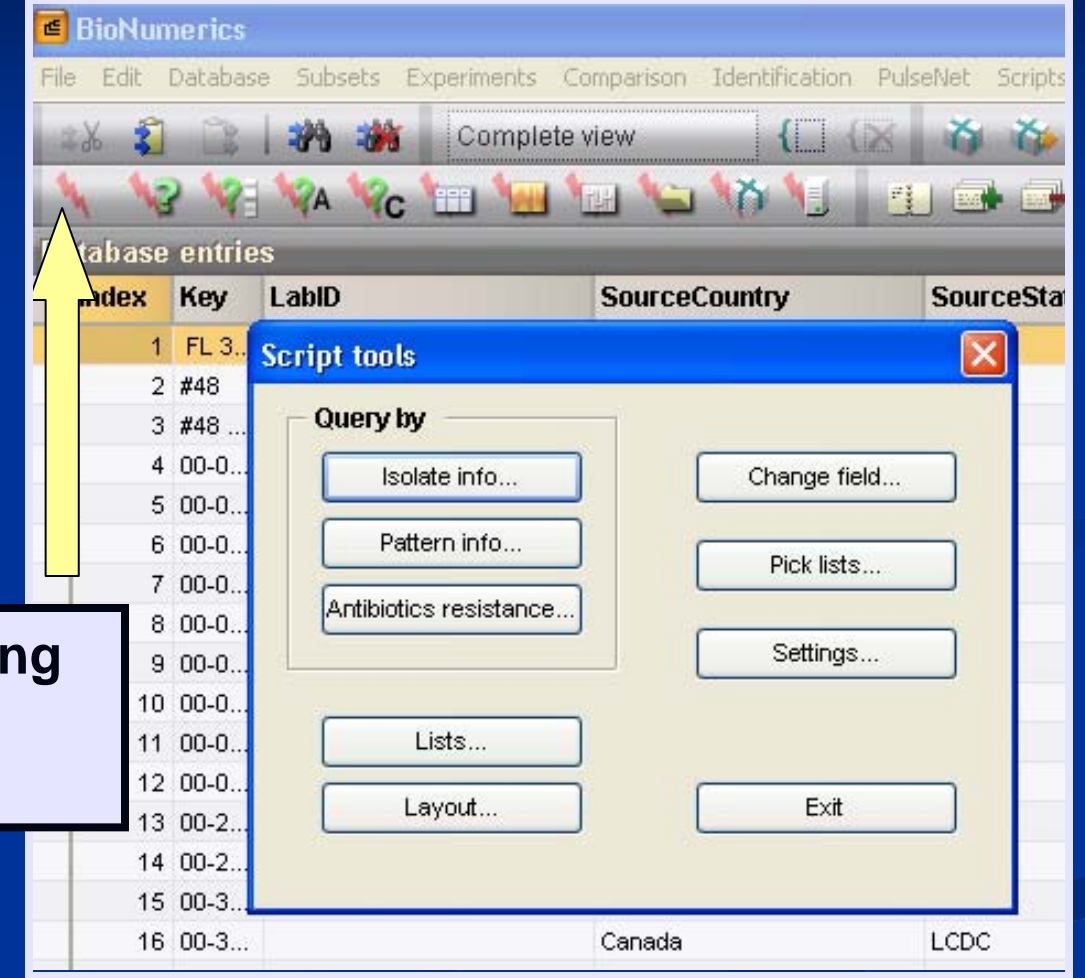

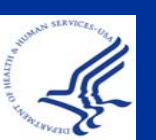

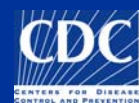

## Perform a Simple Query

#### Click on Binocular Icon in Main Window

## Use wildcard (\*) before and after text

| đ    | BioNumerics                                                                           |              |                            |               |             | Entry search                     |
|------|---------------------------------------------------------------------------------------|--------------|----------------------------|---------------|-------------|----------------------------------|
| File | File Edit Database Subsets Experiments Comparison Identification PulseNet Scripts Win |              |                            |               |             | Simple query Advanced query tool |
|      | 💶 🙀 🕷 Complete view  🔝 🕅 🖄 🦄 🚺                                                        |              |                            |               |             | SourceState                      |
| 1    |                                                                                       | ) <b>\</b> ? | Search & select database e | ntries (F3)   |             | PFGE-Xbal-pattern                |
| Da   | tahase                                                                                | entrie       | · · · · ·                  |               |             | PFGE-Xbal-status                 |
|      | Index                                                                                 | Key          | LahiD                      | SourceCountry | SourceState | PFGE-Blnl-pattern                |
| _    | IIIGCA                                                                                | ncy          | Lawe                       | Sourcecountry | Sourcestate | PFGE-Bini-status                 |
|      | 1                                                                                     | FL 3         |                            |               | FL          | Outbreak                         |
|      | 2                                                                                     | #48          |                            |               |             | SourceCounty                     |
|      | 3                                                                                     | #48          |                            |               |             | SourceCity                       |
|      | 4                                                                                     | 00-0         | TN                         | USA           | TN          | SourceCountry                    |
|      | 5                                                                                     | 00-0         | TN                         | USA           | TN          | SourceType                       |
|      | 6                                                                                     | 00-0         | TN                         | USA           | TN          | SourceSite                       |
|      | 7                                                                                     | 00-0         | TN                         | USA           | мо          | PatientAge                       |
|      | 8                                                                                     | 00-0         | TN                         | LISA          | TN          | PatientSex                       |
|      | 0                                                                                     | 00.0         | TN                         |               | TN          | IsolatDate                       |
|      |                                                                                       | 00-0         | Th                         |               | Th          | ReceivedDate                     |
| _    | 10                                                                                    | 00-0         |                            | USA           | TIN         | UploadDate                       |
|      | 11                                                                                    | 00-0         | TN                         | USA           | TN          | Search in list Clear Search      |
|      | 12                                                                                    | 00-0         | TN                         | USA           | TN          | Negative search                  |
|      | 13                                                                                    | 00-2         | TN                         | USA           | TN          | Case sensitive                   |
|      |                                                                                       |              | Th1                        | 100 A         | TKI         |                                  |

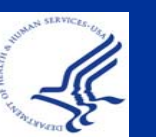

Search yields all isolates in your local database that have "2009" as the Upload Date

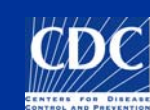

Query by Isolate

| BioNumerics                                  |                                                                                                    |  |  |  |  |  |
|----------------------------------------------|----------------------------------------------------------------------------------------------------|--|--|--|--|--|
|                                              |                                                                                                    |  |  |  |  |  |
| Click on<br>"Query<br>by<br>Isolate"<br>icon | Source   City   County   State   Country                                                                                                    |  |  |  |  |  |
| 10<br>11<br>12<br>13<br>14<br>15             | Patient<br>Age betw     Enter Search<br>Criteria. Ex:<br>Date Range     Isolate date       Sex:     Date Range     from Saturday, July 05, 20C |  |  |  |  |  |
| 16<br>17<br>18<br>19<br>20<br>21<br>21       | Upload date       Received date         from       Wednesday, September 24, 20C          Click "Replace List"       to                         |  |  |  |  |  |
| 23<br>24<br>25<br>26                         | X Negative Add to list Replace list Search in list Cancel                                                                                      |  |  |  |  |  |

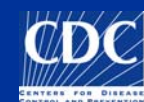

### Query by Pattern

| BioNumerics      |                                                                          |
|------------------|--------------------------------------------------------------------------|
| File Edit Databa | se Subsets Experiments Comparison Identification PulseNet Scripts Window |
| *X 🕄 🚘           | 🕂 🎲 🐝 Complete view 🔚 🕼 🦄 🏠 🚺 🖾 👪                                        |
| 4 43 48          | 🔽 🚾 🚾 🐚 🍆 🏠 🌾 🔟 📄 👄                                                      |
| Database Anui    | es                                                                       |
|                  | Pattern query                                                            |
| 2 8<br>3 8       | Selected enzymes: Run date                                               |
| 4 )-1<br>5 )-1   | Bini From Saturday , July 05, 2008                                       |
| 6 )-1<br>7 )-1   | to 💽 Friday , September 05, 2008 🛶                                       |
| 8 00-(           |                                                                          |
| 9 00-0           |                                                                          |
| 10 00-0          | X Negative Pattern: EXHX01.0047                                          |
| 12 00-0          | Add to list Replace list Search in list Cancel                           |
| 13 00-           |                                                                          |

Select enzyme, then fill in complete pattern number (i.e. EXHX01.0047). This will search within the field "PFGE-Xbal-Pattern." Note: This is especially useful when downloading CDC pattern names

## Query Using the Hot List Tool

A Hot List search can be used to show all recently uploaded isolates within your local database.

NOTE: the isolates *must* have an upload date for this query to work

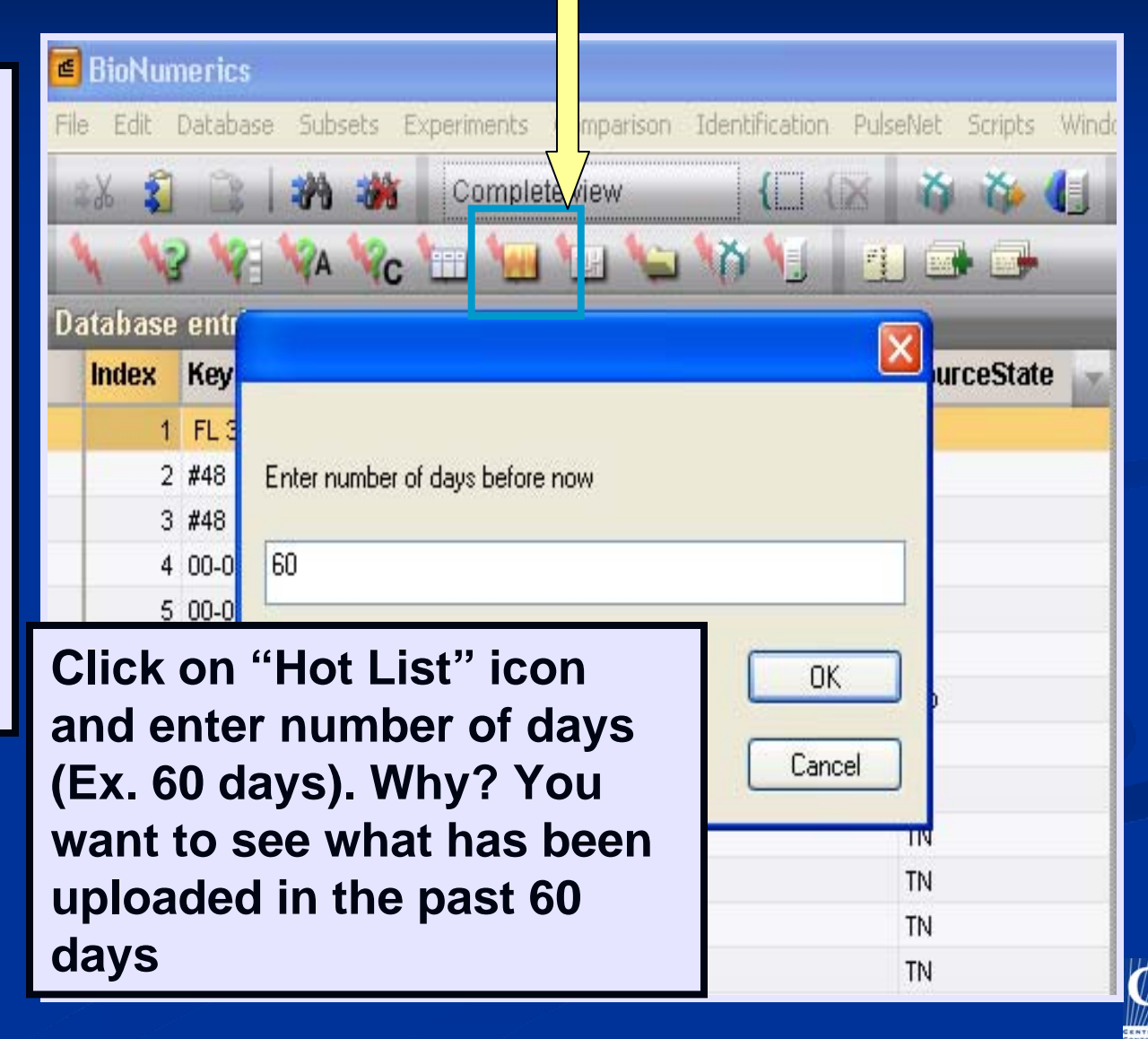

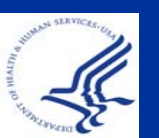

## Query Using the Hot List Tool

| e    | BioNumerics                                                                              |              |              |               |                           |                |       |       |         |     |   |   |
|------|------------------------------------------------------------------------------------------|--------------|--------------|---------------|---------------------------|----------------|-------|-------|---------|-----|---|---|
| File | File Edit Database Subsets Experiments Comparison Identification PulseNet Scripts Window |              |              |               |                           |                |       |       |         |     |   |   |
| 1    | 🚓 👔 🖹 🥐 🗰 Complete view 🛛 🚺 🔀 🍈 🏠 📢 🕰 👹 👉 🌾                                              |              |              |               |                           |                |       |       |         |     |   |   |
| 1    |                                                                                          |              |              |               |                           |                |       |       |         |     |   |   |
| Da   | tabase                                                                                   | entries      |              |               |                           |                | -     | _     | -       | _   | _ |   |
|      | Index                                                                                    | Key          | LabID        | _             | SourceCountry             | SourceSta -    | 1     | 23    | 4       | 5 f | ì |   |
| •    | 1                                                                                        |              |              |               | USA                       | MS             | •     |       |         |     |   | ~ |
| •    | 2                                                                                        | 08M-MIS      |              |               | USA                       | ME             | •     |       |         |     |   |   |
| +    | 3                                                                                        | 224425       |              |               | USA                       | DE             | •     |       |         |     |   |   |
| +    | 4                                                                                        | 226868       |              |               | USA                       | DE             | •     |       |         |     |   |   |
| +    | 5                                                                                        | 231540       |              |               | USA                       | DE             | •     |       |         |     |   |   |
| +    | 6                                                                                        | AM0107       |              |               |                           |                |       | •     |         |     |   |   |
| +    | 7                                                                                        | AM0114       |              |               |                           |                |       | •     |         |     |   |   |
| +    | 8                                                                                        | AM0154       |              | solatos       | e submitted w             | vithin         |       | •     |         |     |   |   |
| •    | 9                                                                                        | AM0220       |              | 501ales       |                           | -              |       | •     |         |     |   |   |
| •    | 10                                                                                       | AM0237       | 1            | the past      | t 60 days will            | be             |       | •     |         |     |   | _ |
| •    | 11                                                                                       | AM0255       |              | selecte       | d_                        |                |       | •     |         |     |   | _ |
| •    | 12                                                                                       | AM0256       |              |               |                           |                |       | •     |         |     |   | _ |
| •    | 13                                                                                       | AM0264       |              |               |                           |                |       | •     |         |     |   | _ |
| *    | <                                                                                        | ]            |              |               |                           | >              |       | •     |         |     |   | ~ |
| All  | levels                                                                                   |              |              |               |                           |                |       |       |         |     |   |   |
| [    | )atabase:                                                                                | Ecoli-client | 8114 entries | 6 experiments | \\cdc\project\CCID_NCZVED | _DFBMD_PulseNe | t'Dat | a\Eco | li-clie | nt  |   |   |

() DC

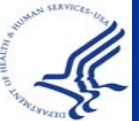

#### Overview

Query Local Databases Query Tools for Local Databases Perform a Simple Query Query by Isolate, Pattern and the Hot List Tool Query National Databases Query Tools for National Databases Query by Isolate and the Hot List Tool Narrow Search, Download Selected Entries Composite Data Sets What they are and Example of Usage Create a Composite Data Set Using Composite Data Sets in Comparisons

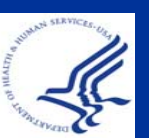

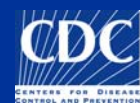

### Query Tools for National Databases

**Isolate Query** 

**Hot List** 

**National List** 

**Pattern Query** 

Delete Selected Entries

Show Recent Matches

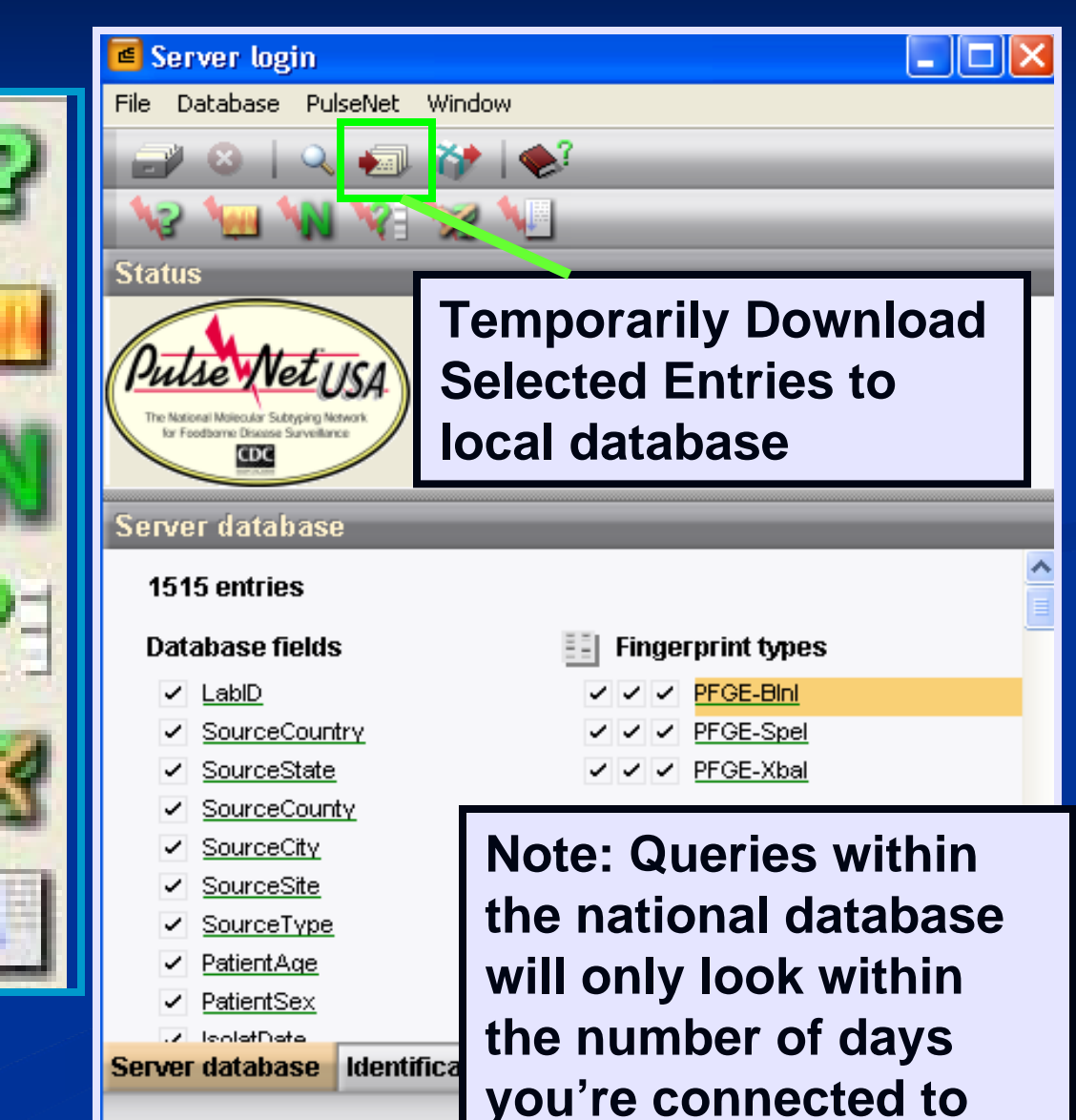

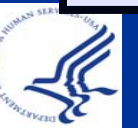

## Query by Isolate

## Use query tools to search for isolates within national database

#### Click on the Query by Isolate tool

| File Dat 1                                           | Solate query Source City County State                                                                                                    | Enter<br>search<br>criteria |                     |
|------------------------------------------------------|----------------------------------------------------------------------------------------------------|-----------------------------|---------------------|
| Server<br>1515<br>Datak                              | Country Patient Age between and Sex:                                                                                                    | Isolate status              | September 24, 20C 💉 |
| ✓ 9<br>✓ 9<br>✓ 9<br>✓ 9<br>✓ 9<br>✓ 9<br>✓ 9<br>✓ 9 | Upload date         from       Vednesday, September 24, 2         to       Vednesday, September 24, 2         X       Negative         Add to list | Click on<br>"Replace List"  | nber 24, 200 🗸      |

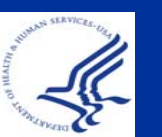

#### Query by Isolate

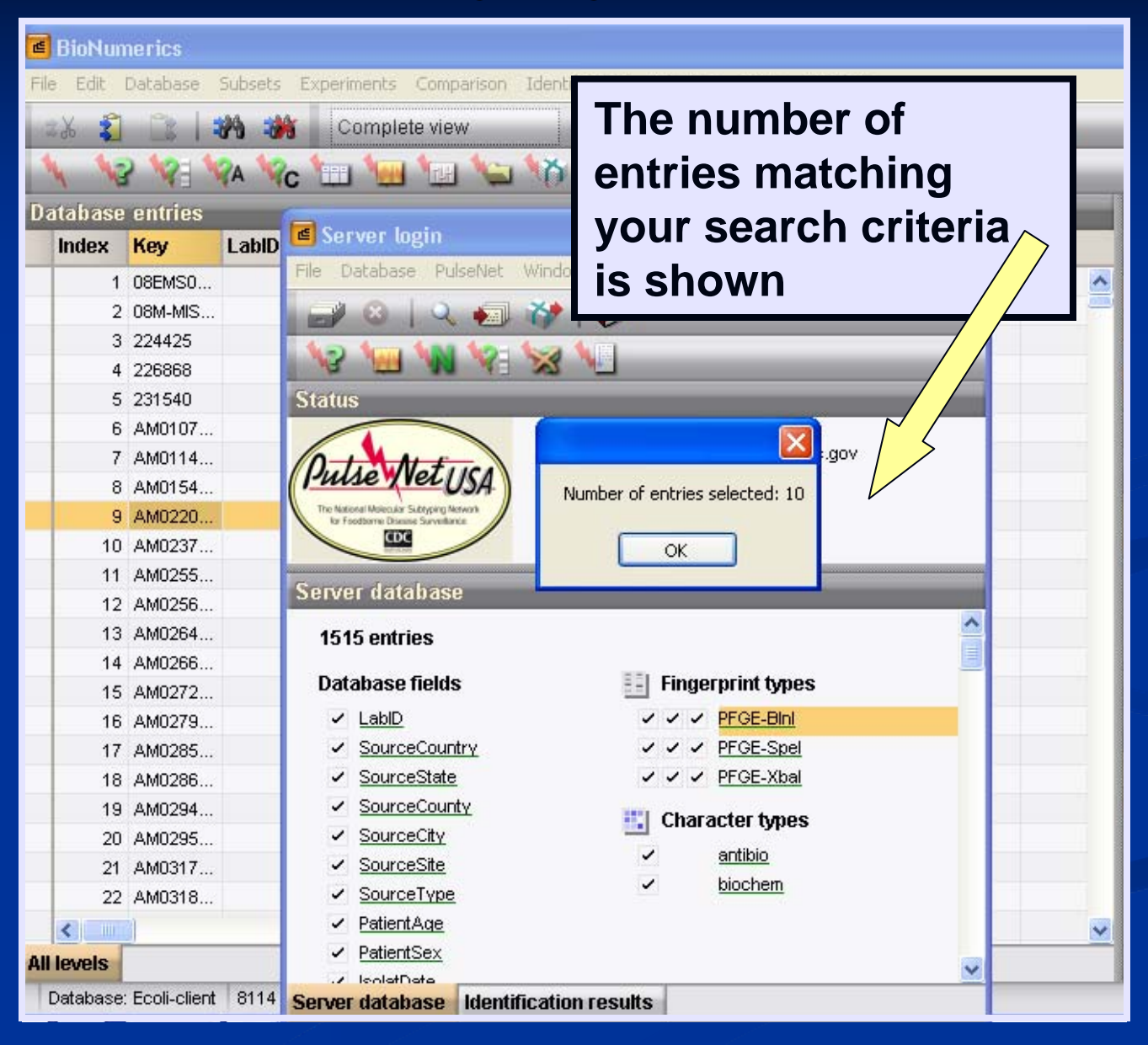

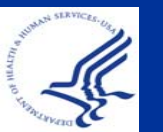

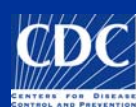

## Query Using the Hot List Tool

Click on the Hot List tool to search for all recently uploaded isolates within the national database.

Enter a number of days (Ex. 60 days). Remember: If you are only connected to a portion of the database (such as 60

days), there's no need to do a 60-day hotlist search – you are already connected to it!

| Server login                                       |                               |              |   |
|----------------------------------------------------|-------------------------------|--------------|---|
| File Database PulseNet                             | Window                        |              | ~ |
|                                                    | ₩   ♦                         | _            | ā |
| Star s                                             |                               |              |   |
| Server database<br>1515 entries<br>Database fields | Enter number of days to cover | OK<br>Cancel |   |
| SourceCountry                                      | ZZZ PEGE-Spel                 |              |   |
| SourceState                                        | ✓ ✓ ✓ PFGE-Xbal               |              |   |
| SourceCounty                                       |                               |              |   |
| <ul> <li>SourceCity</li> </ul>                     | Character types               |              |   |
| SourceSite                                         | <ul> <li>antibio</li> </ul>   |              |   |
| SourceType                                         | ✓ <u>biochem</u>              |              |   |
| PatientAge                                         |                               |              | ~ |
| PatientSex                                         |                               |              |   |
| 🖌 leolatData                                       |                               | ~            | _ |
| Senver database Identif                            | ication results               |              |   |

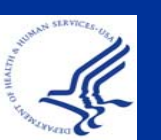

#### Narrow Your Search

The results of your hot-list search will appear.

Important! It may be a <u>LARGE</u> number of entries! You do not need to view or download all of them. Downloading an entire 60-day search wastes time and server space, and may cause your database to time out. Therefore, think about what you REALLY need – and narrow your search!

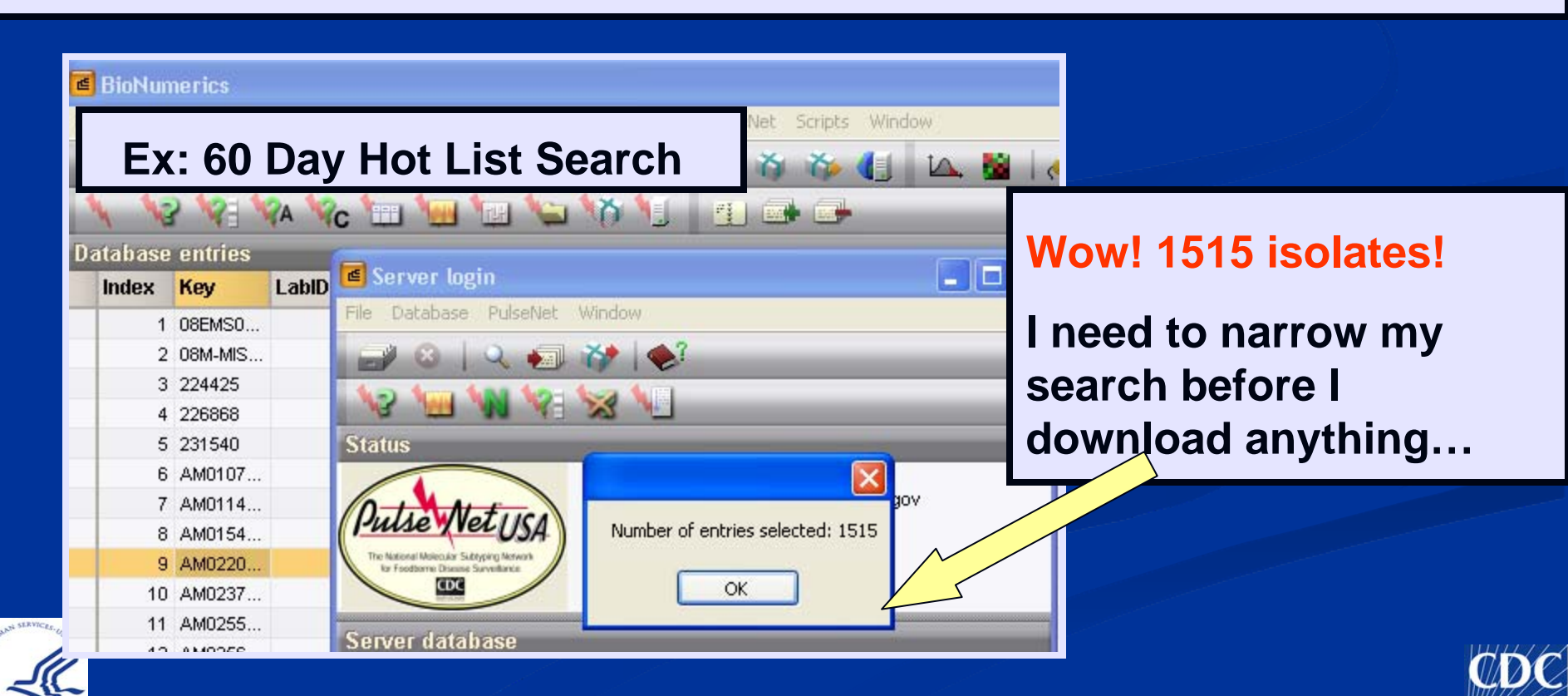

#### Narrow Your Search

| Server I<br>File Databa                                                                                         | login<br>se PulseNet Window                                                                                                    | 🗙                                                                                            |
|----------------------------------------------------------------------------------------------------|----------------------------------------------------------------------------------------------------|----------------------------------------------------------------------------------------------|
| 12 1 <u>0</u>                                                                                                   | 🔍 💷 🎸  <br>  📢 🕅 🕅                                                                                                    |                                                                                              |
| Status S<br>Putse                                                                                               | Search on BN serve<br>Database field:<br>Key                                                                                                    | r database 🛛 🔀                                                                               |
| Server d<br>1515 e<br>Databa                                                                                    | LabID<br>SourceCountry<br>SourceState<br>SourceCounty<br>SourceCity<br>SourceSite<br>SourceType<br>PatientAge<br>PatientSex<br>IsolatDate<br>ReceivedDate<br>UploadDate | Method<br>Add to list<br>Replace list<br>Search in list<br>Negative search<br>Case sensitive |
| ✓ <u>So</u><br>✓ <u>So</u><br>✓ <u>So</u><br>✓ <u>So</u>                                                        | Serotype<br>Outbreak<br>cdc_id<br>ListMember<br>Phagetype                                                                                                    | OK<br>Cancel                                                                                 |
| <ul> <li>✓ Sour</li> <li>✓ Patie</li> <li>✓ Patie</li> <li>✓ Patie</li> <li>✓ Patie</li> <li>✓ Patie</li> </ul> | <u>cerype</u><br>ntAge<br>ntSex<br>Date<br><b>base</b> Identification                                                                                                   | rosulte                                                                                      |

Use query tools to narrow your search. Ex: Narrow your search to include only isolates of the particular serotype that you are looking for.

"Search in List" (your list includes the 1515 that were selected from your original hot-list search)

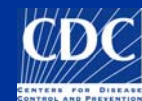

#### Narrow Your Search

After narrowing your search, you have a smaller number of isolates that will not take as long to download.

| N2 1 N 1 2 X                                                                                                    | 3 1                               |              |
|----------------------------------------------------------------------------------------------------|-----------------------------------|--------------|
| Status                                                                                                    |                                   |              |
| Pulse Vet USA<br>The Maccare Stategory Warder<br>Mer Fachares Davids Savekares<br>Server database<br>1515 entries | Server comp<br>Server login<br>OK |              |
| 1515 enuies                                                                                                    |                                   |              |
| Database fields                                                                                                   | Fingerprint types                 |              |
| ✓ LabID                                                                                                    | VVV PFGE-Bini                     |              |
| SourceCountry                                                                                                    | VVV PFGE-Spel                     |              |
| <ul> <li>SourceState</li> </ul>                                                                                   | VVV PFGE-Xbal                     |              |
| <ul> <li>SourceCounty</li> </ul>                                                                                  | Character times                   |              |
| <ul> <li>SourceCity</li> </ul>                                                                                    | - Character types                 |              |
| <ul> <li>SourceSite</li> </ul>                                                                                    |                                   |              |
| <ul> <li>SourceType</li> </ul>                                                                                    | <ul> <li>biochem</li> </ul>       |              |
| <ul> <li>PatientAge</li> </ul>                                                                                    |                                   |              |
| PatientSex                                                                                                    |                                   |              |
| .z leolatDate                                                                                                    |                                   |              |
| Server database Identificat                                                                                       | tion results                      |              |
|                                                                                                    |                                   | <br><u>A</u> |
|                                                                                                    |                                   |              |

#### **Download Entries**

| Server login<br>File Database PulseNet V<br>Status                             | Vindow<br>Vindow<br>Vindow | Click on "Download<br>selected entries from<br>server" icon to<br>download to your local<br>database |       |  |  |  |
|--------------------------------------------------------------------------------|----------------------------------------------------------------------------------------------------|----------------------------------------------------------------------------------------------------|-------|--|--|--|
| Putse Net 1151                                                                 | Eile Edit Database Subsets Experiments Comparises Identification Pulantists Comparises                                                                                                    | 110- de                                                                                              |       |  |  |  |
| The National Molecular Subtyping Network<br>for Foodbarne Disease Surveillance | Source Comparison Teler<br>Source Comparison Teler<br>"Location" f                                                                                                    | field tells                                                                                          | 6     |  |  |  |
| Server database                                                                | 🔥 😼 🖗 🗞 🚾 🛄 🎦 🗡 you if an iso                                                                                                    | plate is pa                                                                                          | art 📃 |  |  |  |
| 1515 entries                                                                   | Database entries     of a bundle       Index Key     Location     LabiD                                                                                                    | file                                                                                                 |       |  |  |  |
| Database fields                                                                | → 1 WV Bundle WV USA                                                                                                    | •                                                                                                    | ^     |  |  |  |
| ✓ LabiD                                                                        | 2 FL 352 Local                                                                                                    | •                                                                                                    | _     |  |  |  |
| SourceCountry                                                                  | 3 #48 Local                                                                                                    | • •                                                                                                  |       |  |  |  |
| SourceState                                                                    | 4 #48 p                                                                                                    | • •                                                                                                  |       |  |  |  |
| SourceCounty                                                                   | Isolate(s) will be                                                                                                    | •                                                                                                    |       |  |  |  |
| <ul> <li>SourceCity</li> </ul>                                                 |                                                                                                    | •                                                                                                    |       |  |  |  |
| <ul> <li>SourceSite</li> </ul>                                                 |                                                                                                    | ••                                                                                                   |       |  |  |  |
| ✓ SourceType                                                                   | temporarily in the form                                                                                                    |                                                                                                    |       |  |  |  |
| ✓ PatientAge                                                                   |                                                                                                    |                                                                                                    |       |  |  |  |
| ✓ PatientSex                                                                   |                                                                                                    |                                                                                                    |       |  |  |  |
| Sonver database Identifi                                                       | n nreulte                                                                                                    |                                                                                                    |       |  |  |  |

#### Overview

Query Local Databases Query Tools for Local Databases Perform a Simple Query Query by Isolate, Pattern and the Hot List Tool Query National Databases Query Tools for National Databases Query by Isolate and the Hot List Tool Narrow Search, Download Selected Entries <u>Composite Data Sets</u> ■ What they are and Example of Usage Create a Composite Data Set Using Composite Data Sets in Comparisons

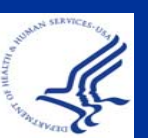

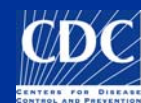

## **Composite Data Sets**

BioNumerics allows the user to combine different experiment types (fingerprint, character) in a cluster analysis

■ Takes an average of the similarity matrices

That is, you could create a "mega" analysis of more than one experiment type

■ Examples:

- *Xba*I & *Bln*I PFGE data
- PFGE data and VNTR data
- PFGE and antibiotic susceptibility data

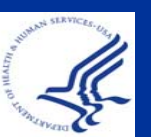

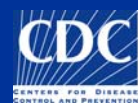

## An interesting example....

- An outbreak of *Salmonella* Heidelberg has the following PFGE results:
- Of 54 PFGE patterns (cases) there are 25 indistinguishable *Xba*I patterns
- BlnI fingerprinting was done on the isolates and 14 indistinguishable patterns were observed
- How do the PFGE fingerprint patterns cluster when analyzing *both* XbaI and BlnI data??
  - Could there be a unique fingerprint with XbaI and BlnI that is the source of the outbreak?

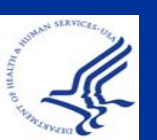

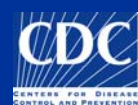

# Choose "Create new composite data set..." from the "Experiments" menu

| e B  | ioNumerics                         |                                                  |                           |                   |    |      |    |    |       |                    |                  | - 7 🛛               |
|------|------------------------------------|--------------------------------------------------|---------------------------|-------------------|----|------|----|----|-------|--------------------|------------------|---------------------|
| File | Edit Database Subsets              | Experiments Comparison Identific                 | cation PulseNet Scri      | pts Window        |    |      |    |    |       |                    |                  |                     |
| -    | j 🍛 🔒 🔹 🧯                          | Edit experiment type<br>Experiment list          | , « {(                    | - (x 👸 🏠 🚺        |    | L 👪  |    | ,- | ~     | _                  | _                |                     |
| 4    | Database entries     Index     Key | Rename experiment type<br>Remove experiment type | Serotype                  | PFGE-Xbal-pattern |    | 12   | 34 | 56 | Exp   | erimer<br><b>7</b> | its<br>🗙 🛛 🗛     | _                   |
| 1    | 1 AK07253                          |                                                  |                           | JABX01.0001       | Co | 1    |    | ^  |       | ł                  | Name             | Туре                |
|      | 2 AK07256                          | Create new fingerprint type                      | 4,[5],12:i:-              | JPXX01.1192       | Co | 1.10 | •  | -  | 88    | 1 0                | PEGE-Blol        | Finderprint ty      |
| 13   | 3 AK07256                          | Create new character type                        | Nontevideo                | JIXX01.0825       | Co | 0    |    |    | 35    | 2 5                | PECE Shel        | Fingerprint ty      |
| -    | 4 AK07261                          | Create new sequence type                         | lewport                   | JJPX01.0085       | Co |      |    |    | 25    | 2 1                |                  | Fingerprint ty      |
| ME   | 5 AK_07262                         | Create new matrix type                           | laviana                   | JGGX01.0966       | Co |      |    |    | 2.5   | 3 F                | -FGE-Abai        | Chanastantur        |
| 10   | <b>16</b> 9                        | Create new 20 get type                           |                           | JPXX01.0302       | Un |      |    |    | 114   | 4 8                |                  | Character typ       |
| N.   |                                    | Create new trond data tupo                       | yphimurium                | JPXX01.0302       | Un |      | ÷  |    | 1.0   | 5 K                | biochem          | Character typ       |
| 10-  | 8 AK_072775                        | create new trend data type                       | yphimurium                | JPXX01.0302       | Un | •    |    |    | ति    | < l                |                  |                     |
| C    | 9 AK072830                         | 0145 AK                                          | Newport                   | JJPX01.0085       | Co |      |    |    | Expe  | riments            | s Entry relation | S                   |
| -    | 10 AK072830                        | 0147 AK                                          | London                    | TECX01.0004       | Co |      |    |    |       |                    |                  | 1                   |
| _    | 11 AK_072880                       | 0289 AK                                          | Newport                   | JJPX01.0418       | Co | 0    |    |    | Files | 5                  |                  |                     |
| MAL  | 12 AK_072900                       | 0025 AK                                          | 14,[5],12:i:-             | JPXX01.0206       | Un |      |    |    |       | ~                  | × A              |                     |
|      | 13 AK_072900                       | 0145 AK                                          | Stanley                   | JNGX01.0064       | Co | 1    |    |    |       | Namo               | Cr               | botco               |
| N    | 14 AK_072900                       | 0147 AK                                          | 14,[5],12:i:-             | JPXX01.0206       | Co |      |    |    |       | Name               | CI               | caren               |
| 4    | 15 AK 072920                       | 0310 AK                                          | 14 (5) 12 <sup>.</sup> i- | JPXX01 NG         | Un |      |    |    |       | AKA                | AK05007 20       | 05-04-12 00:00:00 🛕 |

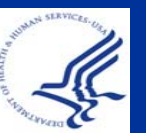

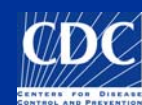

Enter the name of your composite data set and click "OK"

| Add new composite data set 🛛 🛛 🔀             |  |
|----------------------------------------------|--|
| Enter name of experiment           Xbal_Bini |  |
| OK<br>Cancel                                 |  |

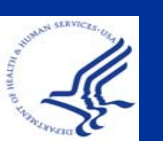

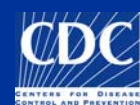

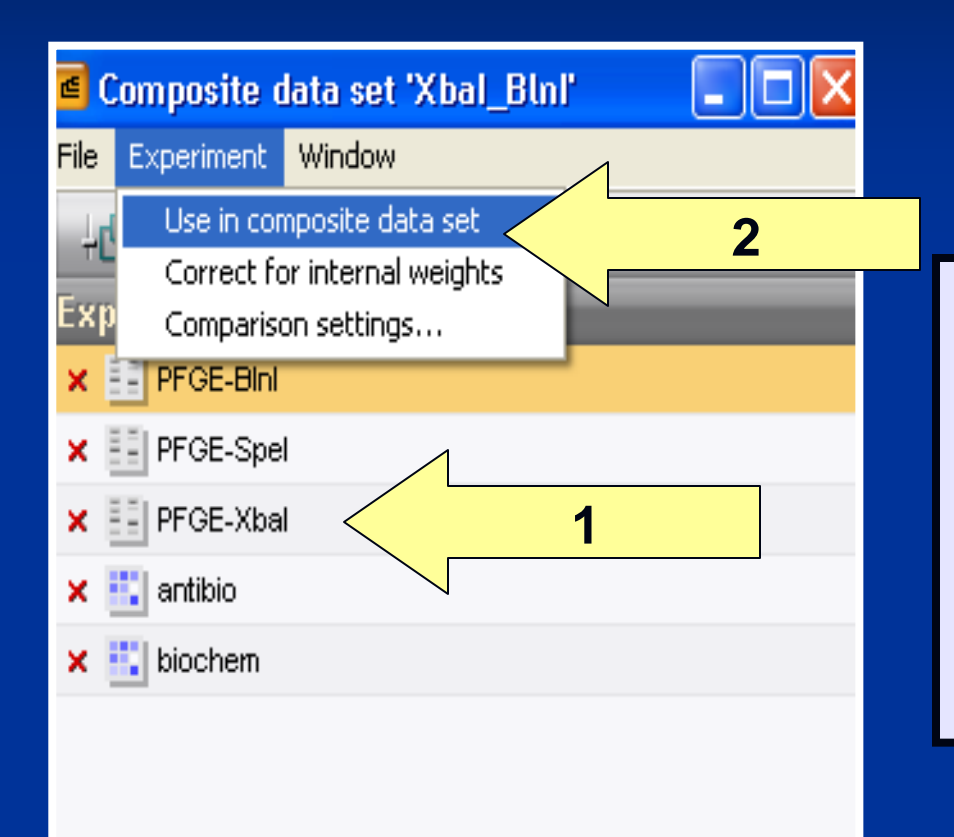

- 1. Highlight the experiment/character types you want included
- 2. Choose "Use in composite data set" from the "Experiment" window

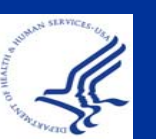

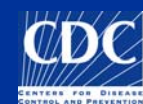

| Composite data set 'Xbal_Blnl'                                             | Choose "Correct for  |
|----------------------------------------------------------------------------|----------------------|
| ✓ Use in composite data set<br>Correct for internal weights                | "Experiments" window |
| Exp Comparison settings                                                    |                      |
| <ul> <li>★ ■ PFGE-Spel</li> <li>✓ ■ PFGE-Xbal</li> <li>1 &lt; ▶</li> </ul> |                      |
| × 🗓 antibio                                                                |                      |
|                                                                            |                      |
|                                                                            |                      |
| Similarity: take from experiments ; No internal weights                    |                      |

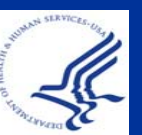

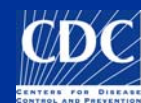

#### Notice new Composite Data Set in Experiments area

| 🔳 Bi       | oNumeric                                                                                 | 5     |             |       |          |                 |    |                   |        |            |        |          |      |        |        |            |             | [       |              |
|------------|------------------------------------------------------------------------------------------|-------|-------------|-------|----------|-----------------|----|-------------------|--------|------------|--------|----------|------|--------|--------|------------|-------------|---------|--------------|
| File       | File Edit Database Subsets Experiments Comparison Identification PulseNet Scripts Window |       |             |       |          |                 |    |                   |        |            |        |          |      |        |        |            |             |         |              |
| -1         |                                                                                          | - 25  | ж 🕄 📖       | 29    |          | Complete view   |    | 🔬 🏠 🏠             | I      | △.         |        | 21       | 1    | - 65   |        |            |             |         | _            |
| -          | Database                                                                                 | entri | ies         |       |          |                 |    |                   |        |            |        |          |      | Ex     | erime  | ents       |             |         |              |
| *          | Index                                                                                    | Key   |             |       | SourceSt | ate Serotype    | 1  | PFGE-Xbal-pattern | -      | 1 2        | 3      | 4 5      | 6    | 1      | ~      | ×          | 8           |         |              |
| -          | 1                                                                                        | AK_   | _0725300169 |       | AK       | Agona           |    | JABX01.0001       | Co     |            |        |          | ~    |        |        | Name       |             | Type    | a las        |
|            | 2                                                                                        | AK_   | _0725600199 |       | AK       | 14,[5],12:i:-   | 11 | JPXX01.1192       | Co     |            |        |          | -    | =      | 2      | DECE Se    | - al        | Final   |              |
| 13         | 3                                                                                        | AK_   | _0725600200 |       | AK       | Montevideo      |    | JIXX01.0825       | Co     |            | •      |          |      |        | 2      | DECE VA    | iei<br>iol  | Einge   | a print type |
| -          | 4                                                                                        | AK_   | _0726100119 |       | AK       | Newport         |    | JJPX01.0085       | Co     |            | •      |          |      |        | 1 4    | entibio    | iai         | Char    | acter tyr    |
| - <b>A</b> | 5                                                                                        | AK_   | _0726200064 |       | AK       | Javiana         | ŕ  | JGGX01.0966       | Co     |            |        |          |      |        | 5      | hinchem    |             | Char    | acter typ    |
| 120        | 6                                                                                        | AK_   | _0726900180 |       |          |                 |    |                   |        |            |        |          |      |        |        | Xhal Bin   | 122         | Com     | nosite da    |
|            | 7                                                                                        | AK_   | _0727700112 |       | AK       | Typhimurium     |    |                   |        |            |        |          |      |        | /      | /dodi_oin  |             | Com     |              |
| NºC.       | 8                                                                                        | AK_   | _0727700113 |       | AK       | Typhimurium     |    | JPXX01.0302       | Un     |            |        |          |      |        | <      |            | 11.         |         | >            |
|            | 9                                                                                        | AK_   | _0728300145 |       | AK       | Newport         |    | JJPX01.0085       | Co     |            |        |          |      | F.p    | erimen | its Entr   | y relations |         |              |
|            | 10                                                                                       | AK_   | _0728300147 |       | AK       | London          |    | TECX01.0004       | Co     |            |        |          |      | ( Eilr |        |            |             |         |              |
| Second     | 11                                                                                       | AK_   | Ennes       |       | and the  |                 |    |                   |        |            |        |          |      | Parts. |        |            |             | _       |              |
| 1040       | 12                                                                                       | AK_   | Exhe        |       | ients    |                 |    |                   |        |            |        |          |      |        |        |            |             |         |              |
| 1.51       | 13                                                                                       | AK_   |             |       |          |                 |    |                   | _      |            |        |          | 4    |        | Name   | •          | Cre         | ated    | 1            |
|            | 14                                                                                       | AK_   |             | ~ ~   |          |                 |    |                   |        |            |        |          |      |        |        |            |             |         |              |
| 112        | 15                                                                                       | AR_   |             |       |          | . I mana        |    |                   |        |            |        |          |      |        |        |            |             |         |              |
| -          | 16                                                                                       | AR_   |             |       |          |                 |    | -                 |        |            | T      |          |      |        |        |            |             |         |              |
| -          | 17                                                                                       | AK_   |             |       | Nar      | ne              |    | Туре              |        |            |        |          |      |        |        |            |             |         |              |
| 1×         | 18                                                                                       | AK_   |             |       |          |                 |    |                   |        |            |        |          |      |        |        |            |             |         |              |
| 100        | 19                                                                                       | AR_   |             | 2     | PEG      | E-Spel          |    | Finderprin        | nt tis | a 🛧        |        |          |      |        |        |            |             |         | · · · · · ·  |
| MEL        | 20                                                                                       | An_   |             | -     |          | e ebei          |    | 1 m Berlern       | ,      |            | 1      |          |      |        |        |            |             |         |              |
|            | 21                                                                                       | AK    |             | 3     | PEG      | F-Xhal          |    | Finderprin        | ነት ተሌ  | <u>a</u> — |        |          |      | -      |        | 0.000      |             |         |              |
|            | 22                                                                                       | AK    |             | -     |          |                 |    |                   |        |            |        |          |      | Co     | nparis | ons        |             |         |              |
|            | 24                                                                                       | AK_   | 1 1         | 4     | anti     | bio             |    | Character         | r ty   | F 🗏        | F      |          |      | 4      | > >    | ×          | 20          |         |              |
|            | 25                                                                                       | AK_   |             | _     |          |                 |    |                   |        |            | - 11   |          |      |        | Name   | ;          | Cre         | ated    | 100          |
|            | 26                                                                                       | AK_   |             | 5     | bioc     | hem             |    | Character         | r ty   | F.         | 12     |          |      |        | name   | Missission | i 200       | 9 02 23 | 08b37m( 🔿    |
|            | 27                                                                                       | AK_   |             | -     |          |                 |    |                   |        |            |        |          |      |        | Dame   | Pomone     | 200         | a no os | 08b53m(      |
|            | 28                                                                                       | AK_   |             | 6     | Xba      | I_BINI          |    | Composite         | e da   | а          |        | >        |      |        | name   | Reading    | 200         | a no os | 08h57m/      |
|            | 29                                                                                       | AK_   |             |       |          |                 |    |                   |        |            |        |          |      |        | NARS   | T isolates | 200         | 9-04-03 | 15h21m       |
|            | 30                                                                                       | AK_   |             |       |          |                 |    |                   | 1.00   |            |        |          |      |        | Newn   | ortCluster | 200         | 8-09-29 | 15h55m'      |
|            | 31                                                                                       | AK    |             |       |          | 1111            |    |                   | 1      |            |        |          | ~    |        |        |            |             |         | • • • • • •  |
|            | <                                                                                        | 0.000 | Euro        |       | and on   | Entry rolation  |    |                   |        |            |        |          | >    |        | < _    |            | 1           |         | >            |
|            | All levels                                                                               |       | cxhei       | ITTLE | 1115     | cincipiteration | 15 |                   |        |            |        |          |      | Con    | npari  | Libra      | Decision    | Net     | Alignm       |
| Dat        | abase: MTDC                                                                              | Salmo |             |       |          |                 |    |                   |        | - pc       | : Salm | onella A | dmin |        |        |            |             | 1.65    |              |

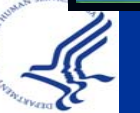

| Entry search                                     | × |
|--------------------------------------------------|---|
| Simple query Advanced query tool                 |   |
| PFGE-Bini-status                                 |   |
| Outbreak Def Def Def Def Def Def Def Def Def Def |   |
| SourceCounty                                     |   |
| SourceCity                                       |   |
| SourceCountry                                    |   |
| SourceType                                       |   |
| SourceSite                                       |   |
| PatientAge                                       |   |
| PatientSex                                       |   |
| IsolatDate                                       |   |
| ReceivedDate                                     |   |
| UploadDate *2009*                                |   |
| OtherStatelsolate                                |   |
| Phagetype                                        |   |
| Traveled_To                                      |   |
| Exposure                                         |   |
| Comment                                          |   |
| Search in list Clear Search                      |   |
| Negative search     Cancel                       |   |
|                                                  |   |

Example: search for all isolates that have both *Xba*l and *Bln*l experiment types uploaded in 2009

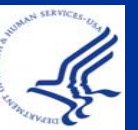

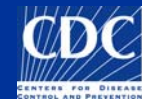

| NARST isolates (Comparison)        |                        |                          |                |               |  |  |  |  |  |  |
|------------------------------------|------------------------|--------------------------|----------------|---------------|--|--|--|--|--|--|
| File Edit Layout Groups Clustering | Dimensioning Bandmatch | hing Characters Sequence | TrendData Comp | oosite Window |  |  |  |  |  |  |
| 🖻 🖶 🗁 🗡 🔹 👔                        | 🖹 🔶 🦊 🛃                | 🛌 Xbal_Bini              | 🛆 🖸            |               |  |  |  |  |  |  |
| Exper 🔍 💻                          |                        |                          |                |               |  |  |  |  |  |  |
| 🍞 PFGE-Bini 👩 Dendrogram           | Experiment data        |                          |                | _             |  |  |  |  |  |  |
| PFGE-Spel                          | E-Xbal                 | PFGE-BINI                |                | ⇒ Xbal_Bini   |  |  |  |  |  |  |
| PFGE-Xbal                          |                        |                          |                |               |  |  |  |  |  |  |
| antibio                            |                        |                          |                |               |  |  |  |  |  |  |
| biochem                            |                        |                          |                |               |  |  |  |  |  |  |
| Xbal_Bini                          |                        | 11 11 11                 |                |               |  |  |  |  |  |  |
|                                    |                        |                          | 1111           | _             |  |  |  |  |  |  |
|                                    |                        |                          | 11 1 1         |               |  |  |  |  |  |  |
|                                    |                        | 11 11 11                 |                |               |  |  |  |  |  |  |
|                                    |                        | 11 11 11                 | 11 1 1         |               |  |  |  |  |  |  |
|                                    |                        |                          |                |               |  |  |  |  |  |  |
|                                    |                        | 11 11 11                 | 11 1 1         |               |  |  |  |  |  |  |
|                                    |                        | ii ii ii                 | iiii           |               |  |  |  |  |  |  |
|                                    |                        |                          | ILI            |               |  |  |  |  |  |  |
|                                    |                        |                          |                |               |  |  |  |  |  |  |

Bring up both sets of images, and then make sure the Composite Data Set is highlighted

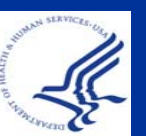

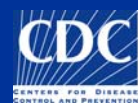

| ARST iso             | lates (Comparison)    | all alle de com        |                       |                 |                                               |                        | <b>-</b> 2 🛛 |
|----------------------|-----------------------|------------------------|-----------------------|-----------------|-----------------------------------------------|------------------------|--------------|
| File Edit Lay        | out Groups Clustering | Dimensioning Bandmatch | ing Characters Sequen | te TrendData Ci | omposite Window                               |                        |              |
| 🧀 🔒                  | 🚽 🗙 🗱 📜               | 🖹 🕇 🦊 🛃                | Xbal_Bini             |                 | 1 100% ha 10% L                               | ム 🔏 🔊                  |              |
| Exper<br>Z PFGE-Bini | et Dendrogram         |                        |                       |                 | Calculate cluster an<br>Pairwise similarities | nalysis<br>s           |              |
| PFGE-Spel            | - Douglain            | E-Xbal                 | PFGE-BINI             |                 | Solutionary modell                            | parsimony tree<br>ling |              |
| PFGE-Xbal            |                       |                        |                       |                 | Calculate minimum                             | spanning tree<br>g     |              |
| biochem              |                       |                        |                       |                 |                                               | x                      | _            |
| 🎽 Xbal_Bini          |                       |                        |                       |                 |                                               |                        | ^            |
|                      |                       |                        |                       |                 |                                               |                        |              |
|                      |                       |                        |                       |                 |                                               |                        |              |
|                      |                       |                        |                       |                 |                                               |                        |              |

Choose "Calculate cluster analysis" under the dendrogram icon

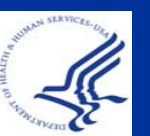

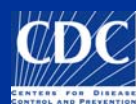

| Composite data set comparison                                                                                                    |                                                                                                    |  |  |  |  |  |
|----------------------------------------------------------------------------------------------------|----------------------------------------------------------------------------------------------------|--|--|--|--|--|
| Similarity<br>Average from experiments<br>Binary coefficient<br>C Jaccard<br>C Dice<br>C Simple matching<br>Numerical coefficient<br>C Pearson correlation | Dendrogram type<br>UPGMA<br>Ward<br>Neighbor Joining<br>Single linkage<br>Complete linkage<br>Advanced Settings |  |  |  |  |  |
| Canberra metric<br>Canberra metric<br>Rank correlation<br>Use square root<br>Standardized characters<br>Multi-state coefficient<br>Categorical             | OK<br>Cancel                                                                                                    |  |  |  |  |  |

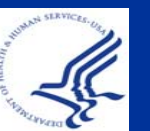

# Under "Similarity," choose "Average from experiments"

CDC

## **Resulting Dendrogram**

| File Edit Layo | ut Group | os Clustering                           | ) Dimensioning E | andmatching Characters Sequence | TrendData Compo | osite Window |        |                     |                 |               |             |
|----------------|----------|-----------------------------------------|------------------|---------------------------------|-----------------|--------------|--------|---------------------|-----------------|---------------|-------------|
| 😂 🔒 👍          | ×        | \$₭ 🐒                                   | 🖹 🕇 🗍            | PFGE-Bini                       | 🔺 🙆             |              | 込.   🐼 | $\ \cdot\  \propto$ | 1 2 3           | <u>s</u> s    | ž           |
| Exper          | ۹ 🗕      |                                         | 1.2              |                                 |                 |              |        |                     |                 |               |             |
|                | a Der    | ndrogram                                | Experime         | nt data                         |                 |              | Inf    | Similaritie         | S               |               |             |
| PFGE-Spel      |          |                                         | ⇒ xbal_bini      | PFGE-Xbal                       | PFGE-Bini       |              |        |                     |                 |               |             |
| PFGE-Xbal      |          |                                         |                  |                                 |                 |              |        |                     | ice (Opt-1 50%) | (Tol 1 5% 4 5 | 2960 (HSD C |
| antibio        |          |                                         | ×                |                                 |                 |              |        | 0 20                | 40 60           | 80 10         | 10          |
| vhal biol      | 60<br>60 | 80                                      | 100              |                                 |                 |              | lnı 🖵  |                     |                 |               |             |
|                |          |                                         | -                |                                 | <b>I</b> I II   | 11 11 11     |        |                     |                 |               |             |
|                |          |                                         |                  |                                 |                 |              |        |                     |                 |               |             |
|                |          |                                         |                  |                                 | ii ii           | 1 111        |        |                     |                 |               |             |
|                |          |                                         |                  |                                 |                 |              |        |                     |                 |               |             |
|                |          |                                         | d                |                                 |                 |              |        |                     |                 |               |             |
|                |          |                                         |                  |                                 | ii ii           | 11 11 1      |        |                     |                 |               |             |
|                |          |                                         |                  |                                 | 11 11           |              |        |                     |                 |               |             |
|                |          |                                         |                  |                                 |                 |              | 1      |                     |                 |               |             |
|                |          |                                         |                  |                                 | li li           | 11 11 1      |        |                     |                 |               |             |
|                |          |                                         |                  |                                 |                 | 1 11 1       |        |                     |                 |               |             |
|                |          |                                         |                  |                                 |                 |              | 1      |                     |                 |               |             |
|                |          |                                         |                  |                                 | ii ii           | II III I     |        |                     |                 |               |             |
|                |          |                                         |                  |                                 | 11 11           |              |        |                     |                 |               |             |
|                |          |                                         |                  |                                 |                 |              |        |                     |                 |               |             |
|                |          |                                         |                  |                                 |                 |              |        |                     |                 |               |             |
|                |          |                                         |                  |                                 |                 |              |        |                     |                 |               |             |
|                |          | Ц                                       |                  |                                 |                 |              |        |                     |                 |               |             |
|                |          |                                         |                  |                                 |                 | 110011       |        |                     |                 |               |             |
|                |          |                                         |                  |                                 |                 |              |        |                     |                 |               |             |
|                |          |                                         |                  |                                 |                 |              |        |                     |                 |               |             |
| 49 entries     | -        | <u>Thia</u>                             | Dort -           | st the dend                     |                 |              |        |                     | <u>n</u> _      |               | >           |
| IW:            |          | ms                                      | part (           | л me dend                       | rogran          | II SHOV      | vs pa  | aller               | 115             |               |             |
| 11             |          | st ha                                   | th an            | Tumos that                      | ore h           | abbee        | imila  |                     |                 |               | UHH //      |
|                | C        | of both enzymes that are highly similar |                  |                                 |                 |              |        |                     |                 |               |             |
| 2              |          |                                         |                  |                                 |                 |              |        |                     |                 |               |             |

#### **Reminder:**

You should have as much data for both experiment types as possible
The amount of missing data should be minimal

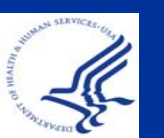

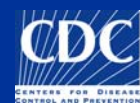

## Summary

Queried Local Databases Query Tools for Local Databases Performed a Simple Query Queried by Isolate, Pattern and the Hot List Tool Queried National Databases Query Tools for National Databases Queried by Isolate and the Hot List Tool Narrowed Search, Downloaded Selected Entries Composite Data Sets What they are and Example of Usage Create a Composite Data Set Using Composite Data Sets in Comparisons

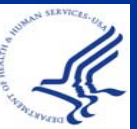

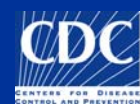

#### **Questions?**

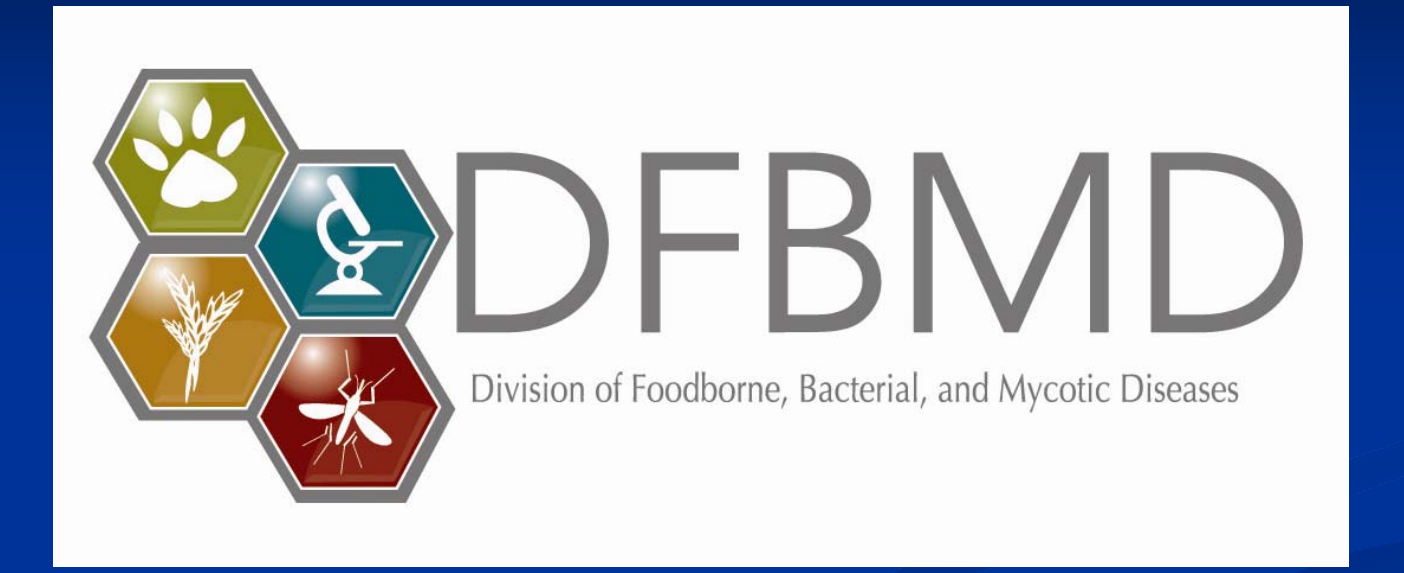

**Thank you for your attention** The findings and conclusions in this presentation are those of the author and do not necessarily represent the views of the Centers for Disease Control and Prevention

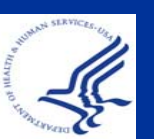

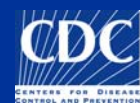